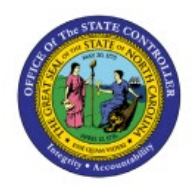

## **RESOLVE REJECTED**

## INTERCOMPANY

СМ

# TRANSFER

## QUICK REFERENCE GUIDE CM-23

#### Purpose

The purpose of this Quick Reference Guide **(QRG)** is to provide a step-by-step explanation on how to Resolve Rejected Intercompany Transfers in the North Carolina Financial System **(NCFS)**.

#### Introduction and Overview

This QRG covers how to Resolve Rejected Intercompany Transfers in the NCFS. A transfer can be resolved only when it is rejected due to an error after it has been submitted for approval.

#### **Resolve Rejected Intercompany Transfer**

To resolve rejected intercompany transfer, please follow the steps below:

- 1. Log in to the NCFS portal with your credentials to access the system.
- 2. On the Home page, select the Intercompany Accounting tab and select Transactions app.

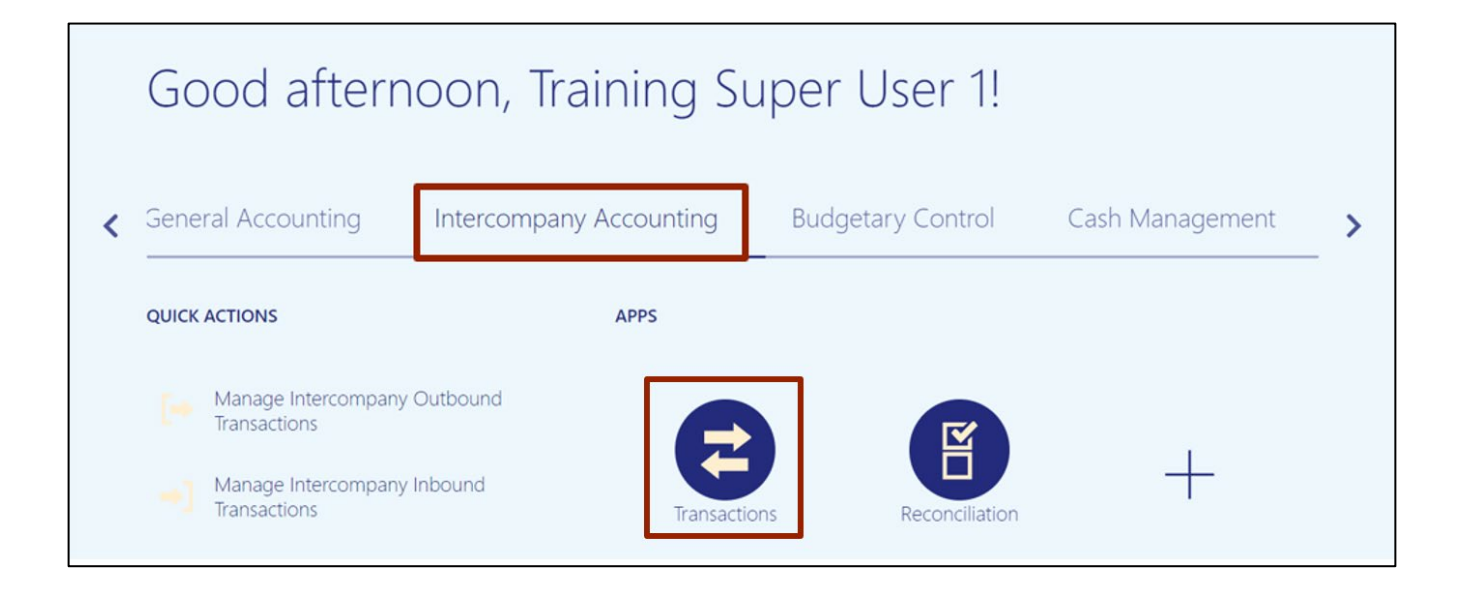

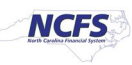

3. Under the *Requiring Attention* tab, identify the rejected **Batch Number** and open the transfer transaction by clicking the **Transaction Amount** link.

| erview                |                    |                   |                  |                   |                   |                |                      |                 |          |
|-----------------------|--------------------|-------------------|------------------|-------------------|-------------------|----------------|----------------------|-----------------|----------|
| Intercompany Tra      | insactions         |                   |                  |                   |                   |                |                      |                 |          |
| uiring Attention      | ew Import Errors   |                   |                  |                   |                   |                |                      |                 | 0        |
| iew 🔻 💉 🗊             | Detach +)          |                   |                  |                   |                   |                |                      |                 |          |
| Reject                |                    |                   |                  |                   |                   |                |                      | 108             |          |
| Transaction<br>Status | Transaction Amount | Accounted Amount  | Transaction Type | Provider          | Receiver          | Issue          | Accounting<br>Period | Batch<br>Number | Descri   |
| Rejected              | -31,172.02 USD     | -31,172.02 USD    | IC Transfer Out  | R200 INTERNAL OS  | R700 NCFLEX/WOR   |                | Oct-22               | 108074          | *        |
| Rejected              | -78,882.02 USD     | -78,882.02 USD    | IC Transfer Out  | 1000 DEPARTMENT   | 1000 INTERNAL DEP |                | Oct-22               | 109282          | trans 6: |
| Rejected              | -4,355,547.85 USD  | -4,355,547.85 USD | IC Transfer Out  | U650 INTERNAL EAS | U650 EAST CAROLI  |                | Apr-23               | 109521          | T035 0   |
| Rejected              | 634.00 USD         | 634.00 USD        | IC Transfer Out  | 3000 DHHS MENTAL  | 0800 DEPARTMENT   |                | Jan-23               | 109559          |          |
| Rejected              | -350.00 USD        | -350.00 USD       | IC Transfer Out  | 3000 DHHS MENTAL  | 0800 DEPARTMENT   |                | Dec-22               | 109412          |          |
| Rejected              | -5,000 00 USD      | -5,000.00 USD     | IC Transfer Out  | 3000 DHHS MENTAL  | 0800 DEPARTMENT   | SIT Testing CM | Dec-22               | 109407          |          |

Note: Optionally, enter QBE filter criteria and press Enter.

4. On the *Transactions* section, to review rejection, click the *Action* field drop-down choice list and select the **Rejection Reviewed** option.

Note: **Rejection Reviewed** is selected when the provider wants to accept the rejection.

|                               | ICFS               |                 |                 |                   |              |              |          |                                |                |          | ☆        |         | <b>2</b> 3 | TS             |
|-------------------------------|--------------------|-----------------|-----------------|-------------------|--------------|--------------|----------|--------------------------------|----------------|----------|----------|---------|------------|----------------|
| View Inte                     | ercompany          | Batch           |                 |                   |              |              |          |                                |                |          | Save     | Contin  | ue         | <u>C</u> ancel |
| ⊿ Batch:                      | 108074             |                 |                 |                   |              |              |          |                                |                |          |          |         |            |                |
|                               |                    | Batch           | Number          | 108074            |              |              |          | Legal Entity Name              | OSC CENTRAL    | ACCOUNTS | S & GEN  | ERAL FU | ND         |                |
|                               |                    | F               | Provider        | R200 INTERNAL OSC | EPAY/PAYROLL |              |          | Control Amount                 |                |          |          |         |            |                |
|                               |                    | Transaction Typ | e Name          | IC Transfer Out   |              |              |          | D. ( ) A                       | 04 470 00 UOD  |          |          |         |            |                |
|                               |                    | Bat             | tch Date        | 10/24/22          |              |              |          | Batch Amount                   | -31,172.02 USD |          |          |         |            |                |
|                               |                    | Account         | ing Date        | 10/24/22          |              |              |          | Conversion Rate Type           | Corporate      |          |          |         |            |                |
|                               |                    | Batch Des       | cription        | Fica Savings BW   |              |              |          | Attachments                    | None 🕂         |          |          |         |            |                |
|                               |                    |                 | Note            | Fica Savings BW   |              |              |          | Additional Information Context | IC_Transfer    |          |          |         |            |                |
|                               |                    | Batc            | h Status        | Complete          |              |              |          | IC_Transfer                    | TF-6-INTERGOV  | ERNMENT  | AL (IGO) |         |            |                |
| ⊿ Transa<br><sub>View</sub> ▼ | actions            |                 |                 |                   |              |              |          |                                |                |          |          |         |            |                |
| Tra<br>Nu                     | ansaction<br>umber | Receiver        | Legal E<br>Name | ntity             | Debit (USD)  | Credit (USD) | Status   | Action Transa<br>Descri        | ption A        | ttachmen | its      |         |            |                |
| ▶ 1                           |                    | R700 NCFLEX/    | OSC CE          | NTRAL             |              | 31,172.02    | Rejected | Rejection Rev 🗸                | N              | lone 🕂   |          |         |            |                |

5. Click the **Save** button on the top right and you will receive a confirmation message.

| ≡∠                         | NCFS                  |                    |                      |                |              |          |                        |                    |                |           | ☆        | Þ       | С <mark>3</mark>        | ΤS    |
|----------------------------|-----------------------|--------------------|----------------------|----------------|--------------|----------|------------------------|--------------------|----------------|-----------|----------|---------|-------------------------|-------|
| View                       | Intercompar           | y Batch            |                      |                |              |          |                        |                    |                |           | Save     | Con     | tin <u>u</u> e <u>C</u> | ancel |
| ⊿ Bat                      | ch: 108074            |                    |                      |                |              |          |                        |                    |                |           |          |         |                         |       |
|                            |                       | Batch Nur          | ber 108074           |                |              |          | Legal Entity           | y Name             | OSC CENTR      | ALACCOUNT | S & GEN  | IERAL P | UND                     |       |
|                            |                       | Prov               | der R200 INTERNAL OS | C-EPAY/PAYROLL |              |          | Control A              | Amount             |                |           |          |         |                         |       |
|                            |                       | Transaction Type N | me IC Transfer Out   |                |              |          | 2.4.4                  |                    | 04 470 00 110  | 5         |          |         |                         |       |
|                            |                       | Batch              | late 10/24/22        |                |              |          | Batch A                | Amount             | -31,172.02.05  | D         |          |         |                         |       |
|                            |                       | Accounting         | ate 10/24/22         |                |              |          | Conversion Ra          | ite Type           | Corporate      |           |          |         |                         |       |
|                            |                       | Batch Descrip      | tion Fica Savings BW |                |              |          | Attacl                 | hments             | None 📕         |           |          |         |                         |       |
|                            |                       | 1                  | lote Fica Savings BW |                |              | Ad       | ditional Information ( | Context            | IC_Transfer    |           |          |         |                         |       |
|                            |                       | Batch St           | tus Complete         |                |              |          | IC_T                   | fransfer           | TF-6-INTERG    | OVERNMEN  | TAL (IGO | )       |                         |       |
| ⊿ Tra<br><sub>View</sub> ▼ | nsactions             |                    |                      |                |              |          |                        |                    |                |           |          |         |                         |       |
|                            | Transaction<br>Number | Receiver Le<br>Na  | gal Entity<br>me     | Debit (USD)    | Credit (USD) | Status   | Action                 | Transac<br>Descrip | ction<br>ption | Attachme  | nts      |         |                         |       |
| +                          | 1                     | R700 NCFLEX/ OS    | C CENTRAL            |                | 31,172.02    | Rejected | Rejection Rev 🗸        |                    |                | None 🕂    |          |         |                         |       |

6. The *Confirmation* pop-up appears. Click the **OK** button.

|                         |                                |                                       |                                |                      | ☆ F      | ⊐                 | TS             |
|-------------------------|--------------------------------|---------------------------------------|--------------------------------|----------------------|----------|-------------------|----------------|
| View Intercompany Batch |                                | Confirmation ×                        | 1                              |                      | Save     | Contin <u>u</u> e | <u>C</u> ancel |
| ⊿ Batch: 108074         |                                | The update for attachments was saved. |                                |                      |          |                   |                |
| Batch Number            | 108074                         | ОК                                    | Legal Entity Name              | OSC CENTRAL ACCOUNT  | 6 & GENE | RAL FUND          |                |
| Provider                | R200 INTERNAL OSC-EPAY/PAYROLL |                                       | Control Amount                 |                      |          |                   |                |
| Transaction Type Name   | IC Transfer Out                |                                       |                                |                      |          |                   |                |
| Batch Date              | 10/24/22                       |                                       | Batch Amount                   | -31,172.02 USD       |          |                   |                |
| Accounting Date         | 10/24/22                       |                                       | Conversion Rate Type           | Corporate            |          |                   |                |
| Batch Description       | Fica Savings BW                |                                       | Attachments                    | None -               |          |                   |                |
| Note                    | Fica Savings BW                |                                       | Additional Information Context | IC_Transfer          |          |                   |                |
| Batch Status            | Complete                       |                                       | IC_Transfer                    | TF-6-INTERGOVERNMENT | AL (IGO) |                   |                |
|                         |                                |                                       |                                |                      |          |                   |                |
|                         |                                |                                       |                                |                      |          |                   |                |
|                         |                                |                                       |                                |                      |          |                   |                |

#### 7. Click the **Continue** button.

| ≡∠              | NCFS                  |                 |                 |                          |         |              |          |                        |                    |               |           | ☆        | Þ,       | Ç <mark>23</mark> | TS             |
|-----------------|-----------------------|-----------------|-----------------|--------------------------|---------|--------------|----------|------------------------|--------------------|---------------|-----------|----------|----------|-------------------|----------------|
| View            | Intercompar           | y Batch         |                 |                          |         |              |          |                        |                    |               |           | Save     | Contin   | ue                | <u>C</u> ancel |
| ⊿ Bat           | ch: 108074            |                 |                 |                          |         |              |          |                        |                    |               |           |          |          |                   |                |
|                 |                       | Batch           | Number          | 108074                   |         |              |          | Legal Entity           | y Name             | OSC CENTR     | RALACCOUN | IS & GE  | NERAL FU | ND                |                |
|                 |                       | 1               | Provider        | R200 INTERNAL OSC-EPAY/F | AYROLL  |              |          | Control A              | Amount             |               |           |          |          |                   |                |
|                 |                       | Transaction Typ | e Name          | IC Transfer Out          |         |              |          | Detab 4                |                    | 24 472 02 116 | 0         |          |          |                   |                |
|                 |                       | Bat             | tch Date        | 10/24/22                 |         |              |          | Batch A                | Amount -           | 31,172.02.03  | U.        |          |          |                   |                |
|                 |                       | Account         | ing Date        | 10/24/22                 |         |              |          | Conversion Rat         | te lype            | Corporate     |           |          |          |                   |                |
|                 |                       | Batch Des       | cription        | Fica Savings BW          |         |              |          | Attach                 | hments I           | None 🕂        |           |          |          |                   |                |
|                 |                       |                 | Note            | Fica Savings BW          |         |              | Add      | ditional Information C | Context            | IC_Transfer   |           |          |          |                   |                |
|                 |                       | Batc            | h Status        | Complete                 |         |              |          | IC_TI                  | ransfer            | TF-6-INTERC   | GOVERNMEN | TAL (IGO | ))       |                   |                |
| l Tra<br>View ▼ | nsactions             |                 |                 |                          |         |              |          |                        |                    |               |           |          |          |                   |                |
|                 | Transaction<br>Number | Receiver        | Legal E<br>Name | ntity Deb                | t (USD) | Credit (USD) | Status   | Action                 | Transac<br>Descrip | tion          | Attachme  | nts      |          |                   |                |
| +               | 1                     | R700 NCFLEX/    | OSC CE          | NTRAL                    |         | 31,172.02    | Rejected | Rejection Rev 🗸        |                    |               | None 🕂    |          |          |                   |                |

8. Click the **Submit** button.

| Edit Intercompany Batch: Review |                                |                   | Back Submit Cancel                  |
|---------------------------------|--------------------------------|-------------------|-------------------------------------|
| ⊿ Batch: 108074                 |                                |                   |                                     |
| Batch Number                    | 108074                         | Batch Status      | Complete                            |
| Provider                        | R200 INTERNAL OSC-EPAY/PAYROLL | Legal Entity Name | OSC CENTRAL ACCOUNTS & GENERAL FUND |
| Transaction Type Name           | IC Transfer Out                | Control Amount    |                                     |
| Batch Date                      | 10/24/22                       |                   | 01.170.00.1100                      |
| Accounting Date                 | 10/24/22                       | Batch Amount      | -31,172.02 USD                      |
| Batch Description               | Fica Savings BW                | Attachments       | None                                |
| Note                            | Fica Savings BW                |                   |                                     |

9. You will receive a message that the batch has been updated and saved. Click the **OK** button and this ends the process.

| Ē    | NCFS                  | 3                  |                   |                 |                                     |                   |                | C                    |                 | Þ 🗘      | TS |
|------|-----------------------|--------------------|-------------------|-----------------|-------------------------------------|-------------------|----------------|----------------------|-----------------|----------|----|
| Ove  | rview                 |                    |                   |                 | Confirmation                        | ×                 |                |                      |                 |          |    |
| ⊿ In | tercompany T          | ransactions        |                   | The             | updates to batch 108074 have been s | aved.             |                |                      |                 |          |    |
| Requ | Jiring Attention      | New Import Errors  |                   |                 |                                     | ок                |                |                      |                 | C        | 0  |
| Vie  | w <b>▼</b> / ∭        | 🖙 📓 Detach 🛛 🕥     |                   |                 |                                     |                   |                |                      |                 |          | Ξ  |
| 1    |                       |                    |                   |                 |                                     |                   |                |                      |                 |          |    |
|      | Transaction<br>Status | Transaction Amount | Accounted Amount  | Transaction Ty  | pe Provider                         | Receiver          | Issue          | Accounting<br>Period | Batch<br>Number | Descri   |    |
|      | Rejected              | -31,172.02 USD     | -31,172.02 USD    | IC Transfer Out | R200 INTERNAL OS                    | R700 NCFLEX/WOR   |                | Oct-22               | 108074          | -        |    |
|      | Rejected              | -6,221.00 USD      | -6,221.00 USD     | IC Transfer Out | 0100 NC GENERALA.                   | 1400 OFFICE OF TH | Send to compan | Oct-22               | 107190          | INT-CN   |    |
|      | Rejected              | -78,882.02 USD     | -78,882.02 USD    | IC Transfer Out | 1000 DEPARTMENT                     | 1000 INTERNAL DEP |                | Oct-22               | 109282          | trans 6: |    |
|      | Rejected              | -4,355,547.85 USD  | -4,355,547.85 USD | IC Transfer Out | U650 INTERNAL EAS                   | U650 EAST CAROLI  |                | Apr-23               | 109521          | T035 0   |    |
|      | Approved              | -600.00 USD        | -600.00 USD       | IC Transfer Out | 3000 DHHS MENTAL                    | 0800 DEPARTMENT   |                | Mar-23               | 109572          |          |    |

Note: Click the refresh icon until the batch disappears from the **Requiring Attention** tab.

#### **Re-Submit Intercompany Transfer Batch**

To re-submit a rejected intercompany transfer batch, please follow the steps below:

- 1. Navigate to view Intercompany batch details (Intercompany Accounting tab>Transactions app>>*Requiring Attention* section>Select the required Batch Number).
- 2. In the *Transactions* section, to review rejection, click the drop-down choice list in the *Action* field and select **Re\_Submit** option.

Note: **Re\_Submit** is selected when the Provider wants to correct the transaction and submit it again to the Receiver.

| View Intercompany Batch             |                                          |                                | Save Continue <u>C</u> ancel                        |
|-------------------------------------|------------------------------------------|--------------------------------|-----------------------------------------------------|
| ▲ Batch: 109282                     |                                          |                                |                                                     |
| Batch Number                        | 109282                                   | Legal Entity Name              | NC DEPARTMENT OF AGRICULTURE &<br>CONSUMER SERVICES |
| Provider                            | 1000 DEPARTMENT OF AGRICULTURE           | Control Amount                 |                                                     |
| Transaction Type Name               | IC Transfer Out                          | Batch Amount                   | -78 882 02 1190                                     |
| Batch Date                          | 10/28/22                                 | Conversion Bate Ture           | Compareto                                           |
| Accounting Date                     | 10/28/22                                 | Conversion Rate Type           | Corporate                                           |
| Batch Description                   | trans 63705 to 13700 Fert/Seed/Feed/Lime | Attachments                    | None -                                              |
| Note                                | trans 63705 to 13700 Fert/Seed/Feed/Lime | Additional Information Context | IC_Transfer                                         |
| Batch Status                        | Complete                                 | IC_Transfer                    |                                                     |
| ✓ Transactions<br><sub>View</sub> ▼ |                                          |                                |                                                     |
| Transaction Receiver Number         | Legal Entity Debit (USD)<br>Name         | Credit (USD) Status            | Action Transaction<br>Description                   |
| ▶ 1 1000 INTERNA                    | NC DEPARTME                              | 78,882.02 Rejected             | Re_Submit vans 63705 to 1                           |

3. Click the **Save** button on the top right and you will receive a confirmation message.

| View Intercompany Batch |                                          |                                | Save Continue Cancel                                |
|-------------------------|------------------------------------------|--------------------------------|-----------------------------------------------------|
| ⊿ Batch: 109282         |                                          |                                |                                                     |
| Batch Number            | 109282                                   | Legal Entity Name              | NC DEPARTMENT OF AGRICULTURE &<br>CONSUMER SERVICES |
| Provider                | 1000 DEPARTMENT OF AGRICULTURE           | Control Amount                 |                                                     |
| Transaction Type Name   | IC Transfer Out                          | Batab Amount                   | 70 000 00 1100                                      |
| Batch Date              | 10/28/22                                 | Batch Amount                   | -78,882.02 USD                                      |
| Accounting Date         | 10/28/22                                 | Conversion Rate Type           | Corporate                                           |
| Batch Description       | trans 63705 to 13700 Fert/Seed/Feed/Lime | Attachments                    | None -                                              |
| Note                    | trans 63705 to 13700 Fert/Seed/Feed/Lime | Additional Information Context | IC_Transfer                                         |
| Batch Status            | Complete                                 | IC_Transfer                    |                                                     |
|                         |                                          |                                |                                                     |
|                         |                                          |                                |                                                     |

4. The *Confirmation* pop-up appears. Click the **OK** button.

| View Intercompany Batch |                              | Confirmation               | ×          |                       | Save Continue <u>C</u> ancel                        |
|-------------------------|------------------------------|----------------------------|------------|-----------------------|-----------------------------------------------------|
|                         |                              | The update for attachments | was saved. |                       |                                                     |
| Batch: 109282           |                              |                            | ок         |                       |                                                     |
| Batch Number            | 109282                       |                            |            | Legal Entity Name     | NC DEPARTMENT OF AGRICULTURE &<br>CONSUMER SERVICES |
| Provider                | 1000 DEPARTMENT OF AGE       | RICULTURE                  |            | Control Amount        |                                                     |
| Transaction Type Name   | IC Transfer Out              |                            |            |                       |                                                     |
| Batch Date              | 10/28/22                     |                            |            | Batch Amount          | -78,882.02 USD                                      |
| Accounting Date         | 10/28/22                     |                            | c          | Conversion Rate Type  | Corporate                                           |
| Batch Description       | trans 63705 to 13700 Fert/Se | ed/Feed/Lime               |            | Attachments           | None                                                |
| Note                    | trans 63705 to 13700 Fert/Se | ed/Feed/Lime               | Additiona  | I Information Context | IC_Transfer                                         |
| Batch Status            | Complete                     |                            |            | IC_Transfer           |                                                     |
|                         |                              |                            |            |                       |                                                     |
|                         |                              |                            |            |                       |                                                     |

5. Click the **Continue** button.

| View Intercompany Batch |                                          |                                | Save Continue Cancel                                |
|-------------------------|------------------------------------------|--------------------------------|-----------------------------------------------------|
| ⊿ Batch: 109282         |                                          |                                |                                                     |
| Batch Number            | 109282                                   | Legal Entity Name              | NC DEPARTMENT OF AGRICULTURE &<br>CONSUMER SERVICES |
| Provider                | 1000 DEPARTMENT OF AGRICULTURE           | Control Amount                 |                                                     |
| Transaction Type Name   | IC Transfer Out                          |                                |                                                     |
| Batch Date              | 10/28/22                                 | Batch Amount                   | -78,882.02 USD                                      |
| Accounting Date         | 10/28/22                                 | Conversion Rate Type           | Corporate                                           |
| Batch Description       | trans 63705 to 13700 Fert/Seed/Feed/Lime | Attachments                    | None 📲                                              |
| Note                    | trans 63705 to 13700 Fert/Seed/Feed/Lime | Additional Information Context | IC_Transfer                                         |
| Batch Status            | Complete                                 | IC_Transfer                    |                                                     |
|                         |                                          |                                |                                                     |

6. Click the Submit button.

| View Intercompany Batch |                                          |                                | Back Submit Cancel                                  |
|-------------------------|------------------------------------------|--------------------------------|-----------------------------------------------------|
| ⊿ Batch: 109282         |                                          |                                |                                                     |
| Batch Number            | 109282                                   | Legal Entity Name              | NC DEPARTMENT OF AGRICULTURE &<br>CONSUMER SERVICES |
| Provider                | 1000 DEPARTMENT OF AGRICULTURE           | Control Amount                 |                                                     |
| Transaction Type Name   | IC Transfer Out                          |                                | 70 000 00 100                                       |
| Batch Date              | 10/28/22                                 | Batch Amount                   | -78,882.02 OSD                                      |
| Accounting Date         | 10/28/22                                 | Conversion Rate Type           | Corporate                                           |
| Batch Description       | trans 63705 to 13700 Fert/Seed/Feed/Lime | Attachments                    | None 📲                                              |
| Note                    | trans 63705 to 13700 Fert/Seed/Feed/Lime | Additional Information Context | IC_Transfer                                         |
| Batch Status            | Complete                                 | IC_Transfer                    |                                                     |
|                         |                                          |                                |                                                     |

7. You will receive a message that the old batch has been saved and it has been copied to a new batch. Note the **Batch** number and click the **OK** button.

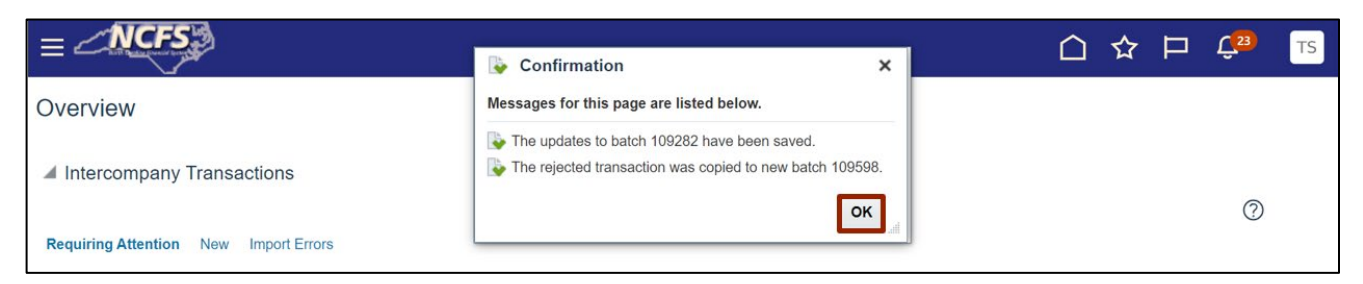

8. Navigate to **Manage Intercompany Outbound Transactions** task from the task pane, on the **Intercompany Transaction Overview** page.

| /erview                              | Manage Intercompany Outbound Transaction                     |
|--------------------------------------|--------------------------------------------------------------|
|                                      | <ul> <li>Manage Intercompany Inbound Transactions</li> </ul> |
| Intercompany Transactions            | Create Transaction                                           |
|                                      | Import Transactions                                          |
|                                      | Transfer to General Ledger                                   |
| equiring Attention New Import Errors | Transfer to Receivables                                      |
|                                      | Transfer to Payables                                         |
| View 🗸 🎢 🖽 Detach 🕤                  | Create Transactions in Spreadsheet                           |
|                                      | Manage Approvals                                             |

9. In the Search section, enter the new **Batch Number** and click the **Search** button.

| nsactions ⑦ |                      | Done                                 |
|-------------|----------------------|--------------------------------------|
| Ad          | vanced Saved S       | Search All Outbound Transactions ~   |
| 24          |                      | ** At least one is required          |
| ~           |                      |                                      |
|             |                      | Search Reset Save                    |
|             |                      |                                      |
| 9           | sactions ⑦<br>এ<br>ে | asactions ⑦<br>Advanced Saved S<br>এ |

10. Click the **Batch Number** link to open the transaction.

| Manage Intercompany Outbound Transactions ⑦ |           |      |         |         |                         | D <u>o</u> ne |                  |             |                    |                                  |
|---------------------------------------------|-----------|------|---------|---------|-------------------------|---------------|------------------|-------------|--------------------|----------------------------------|
| ▶ Sea                                       | irch      |      |         |         |                         |               |                  | Advanced Sa | ved Search All Out | tbound Transactions $\checkmark$ |
| View <b>v</b>                               | + 🗉       | / ×  | 四       | Reverse | e Batch Withdraw        |               |                  |             |                    |                                  |
|                                             | Batch Nur | nber | Batch / | Amount  | Provider                | Batch Status  | Transaction Type | Batch Date  | Accounting<br>Date | Batch Description                |
| → [                                         | 109598    | ]    | -78,882 | .02 USD | 1000 DEPARTMENT OF AGRI | New           | IC Transfer Out  | 6/1/23      | 6/1/23             | trans 63705 to 137               |
| _                                           |           | -    |         |         |                         |               |                  |             |                    |                                  |

11. Edit Intercompany Batch page is displayed. Now you can make the necessary changes and Save.

| Edit Intercompany Batch    | 0                                         |                                     | Save Submit Q                                       | <u>C</u> ancel |
|----------------------------|-------------------------------------------|-------------------------------------|-----------------------------------------------------|----------------|
| ⊿ Batch: 109598            |                                           |                                     |                                                     |                |
| Batch Number               | 109598                                    | Batch Status                        | New                                                 |                |
| * Provider                 | 1000 DEPARTMENT OF AGR $ \smallsetminus $ | Legal Entity                        | NC DEPARTMENT OF AGRICULTURE &<br>CONSUMER SERVICES |                |
| * Transaction Type<br>Name | IC Transfer Out                           | * Currency                          | USD US Dollar                                       |                |
| * Batch Date               | 6/1/23                                    | * Conversion Rate Type              | Corporate ~                                         |                |
| * Accounting Date          | 6/1/23                                    | Control Amount                      |                                                     |                |
| Batch Description          | trans 63705 to 13700 Fert/Seed/Feed/Lime  | Batch Amount                        | -78,882.02                                          |                |
| Note                       | trans 63705 to 13700 Fert/Seed/Feed/Lime  | Amount Difference                   |                                                     |                |
|                            |                                           | Attachments                         | None 🛖                                              |                |
|                            |                                           | * Additional Information<br>Context | IC_Transfer ~                                       |                |
|                            |                                           | IC_Transfer                         | •                                                   |                |

12. The *Confirmation* pop-up appears, click the **OK** button.

| Edit Intercompany Batch    | 0                               | Confirmation                    | ×                           | Save 🔻                                             | Sub <u>m</u> it <u>C</u> ancel |
|----------------------------|---------------------------------|---------------------------------|-----------------------------|----------------------------------------------------|--------------------------------|
|                            | -                               | The updates to batch 109598 hav | e been saved.               |                                                    |                                |
| ⊿ Batch: 109598            |                                 |                                 | OK                          |                                                    |                                |
| Batch Number               | 109598                          |                                 | Batch St                    | atus New                                           |                                |
| * Provider                 | 1000 DEPARTMENT OF AGR ~        |                                 | Legal E                     | ntity NC DEPARTMENT OF AGRICI<br>CONSUMER SERVICES | JLTURE &                       |
| * Transaction Type<br>Name | IC Transfer Out                 |                                 | * Curre                     | ency USD US Dollar                                 |                                |
| * Batch Date               | 6/1/23                          |                                 | * Conversion Rate           | Type Corporate                                     | ~                              |
| * Accounting Date          | 6/1/23                          |                                 | Control Ame                 | ount                                               |                                |
| Batch Description          | trans 63705 to 13700 Fert/Seed/ | Feed/Lime                       | Batch Ame                   | ount -78,882.02                                    |                                |
| Note                       | trans 63705 to 13700 Eart/Soad/ | //<br>Eeed/Lime                 | Amount Differe              | ence                                               |                                |
| Note                       | 1313 03703 to 13700 1 etb3eed   | //                              | Attachm                     | ents None                                          |                                |
|                            |                                 |                                 | * Additional Informa<br>Con | ntext IC_Transfer ~                                |                                |
|                            |                                 |                                 | IC_Tran                     | nsfer                                              | •                              |
|                            |                                 |                                 |                             |                                                    |                                |

### Wrap-Up

Rejected IC transfers in NCFS can be resolved by editing and **Re-Submit**ting or by selecting Rejection **Reviewed** to accept the rejection and finalize the transaction.

### Additional Resources

#### Instructor Led Training (vILT)

• IC100b: Transfer Entry – Creation and Receiving